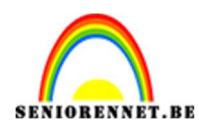

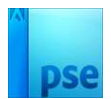

### **Kokoseiland**

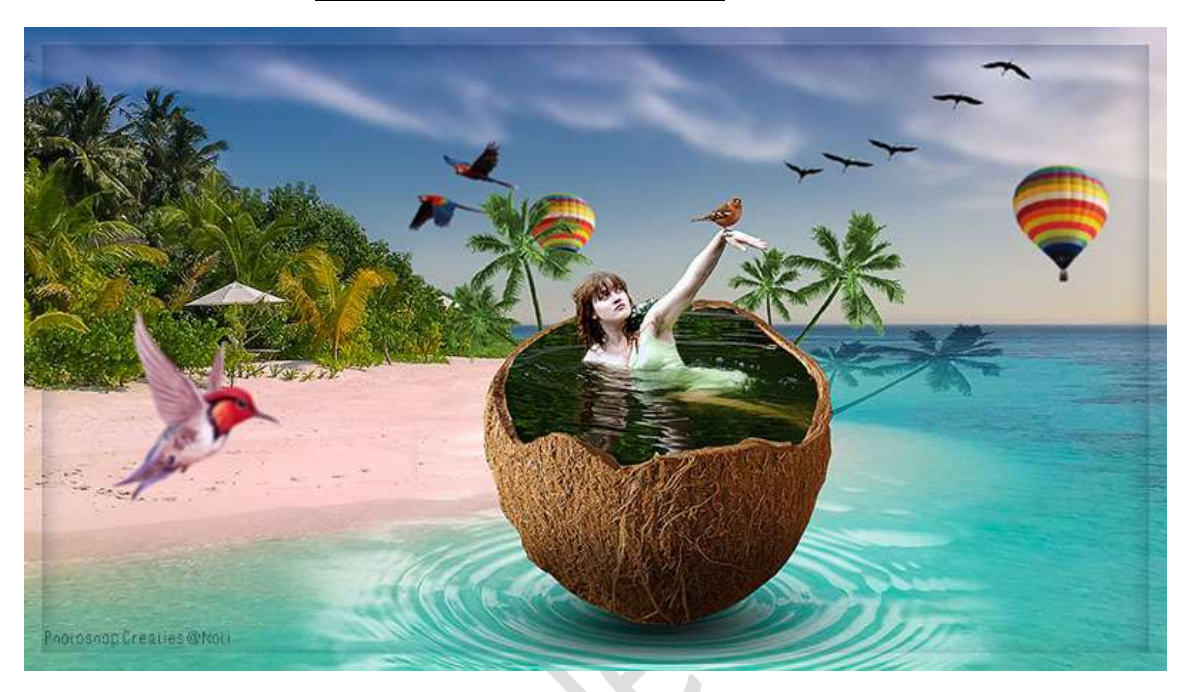

<u>Materiaal:</u> Boom – dame – kokosnoot – luchtballon – palm – papagaaien – strand – vliegtuig – vogels – vogels – water

- 1. Open een nieuw document van 1920 x 1080 px 72ppi witte achtergrond.
- 2. Plaats daarboven een Aanpassingslaag Volle kleur #8B8989.
- Plaats de afbeelding van strand toe.
   CTRL+T → Laag horizontaal draaien. Pas grootte aan.

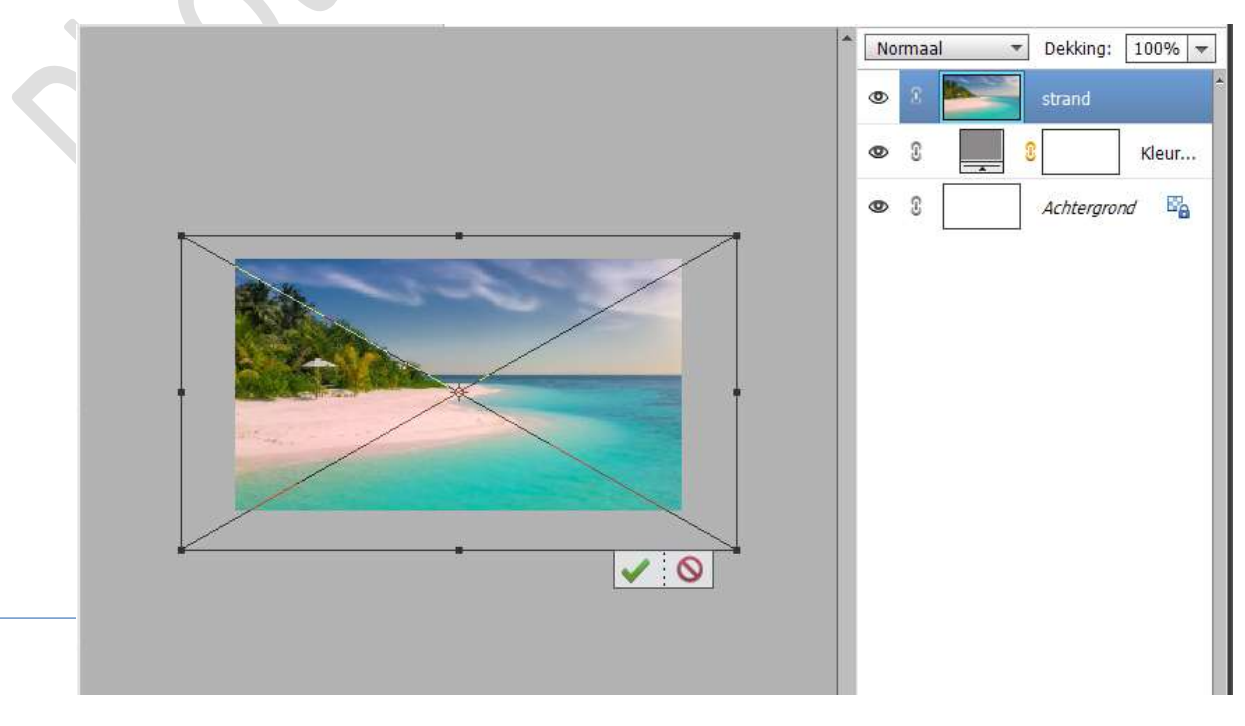

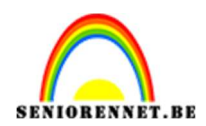

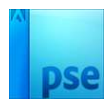

#### 4. Open de afbeelding van de kokosnoot in uw PSE. Selecteer de kokosnoot uit.

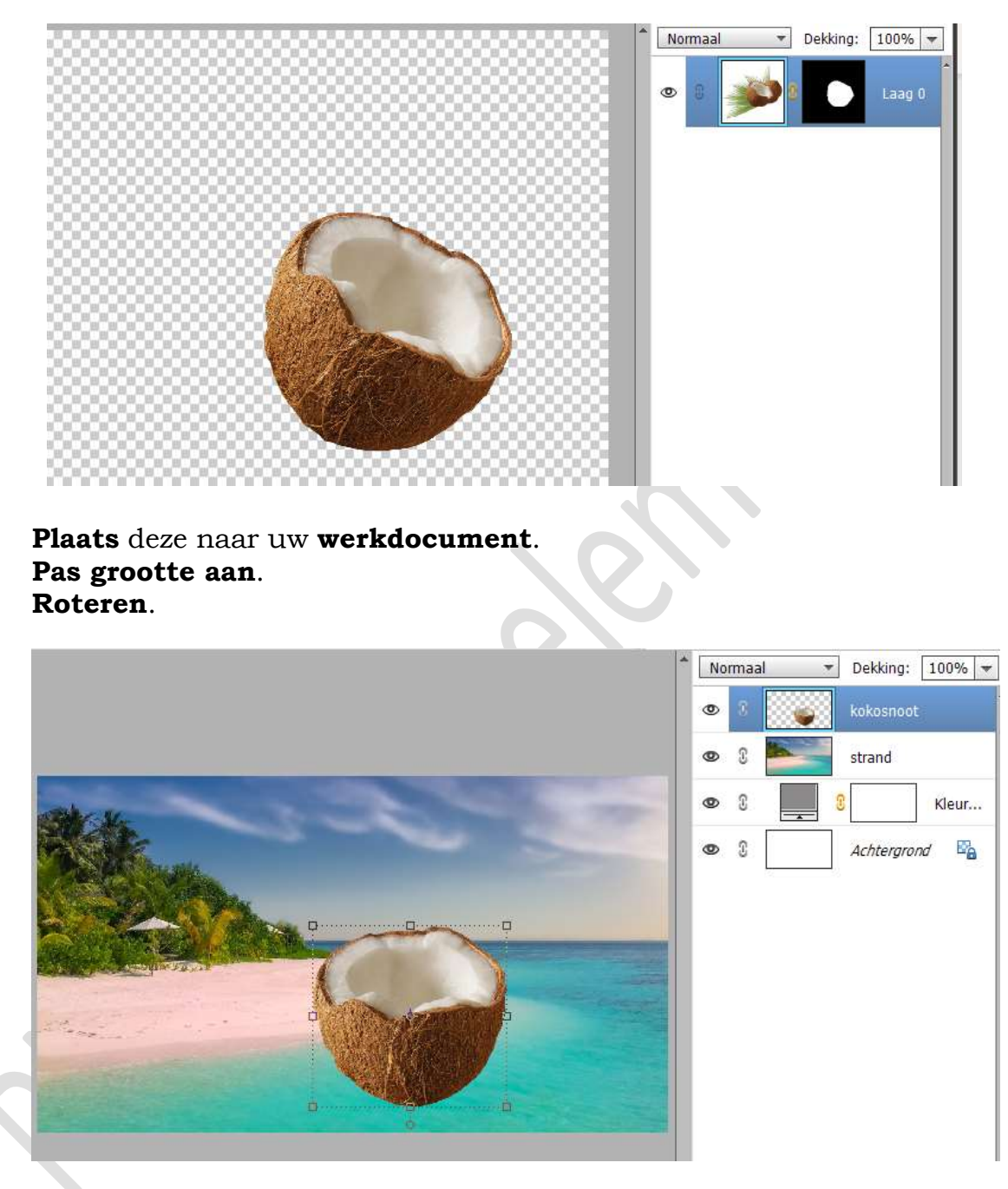

5. Open de afbeelding van water. Plaats deze in uw werkdocument. Laag Horizontaal draaien. Pas de **grootte** aan. Plaats **cirkel** van water onder de kokosnoot.

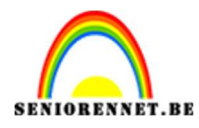

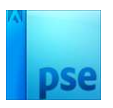

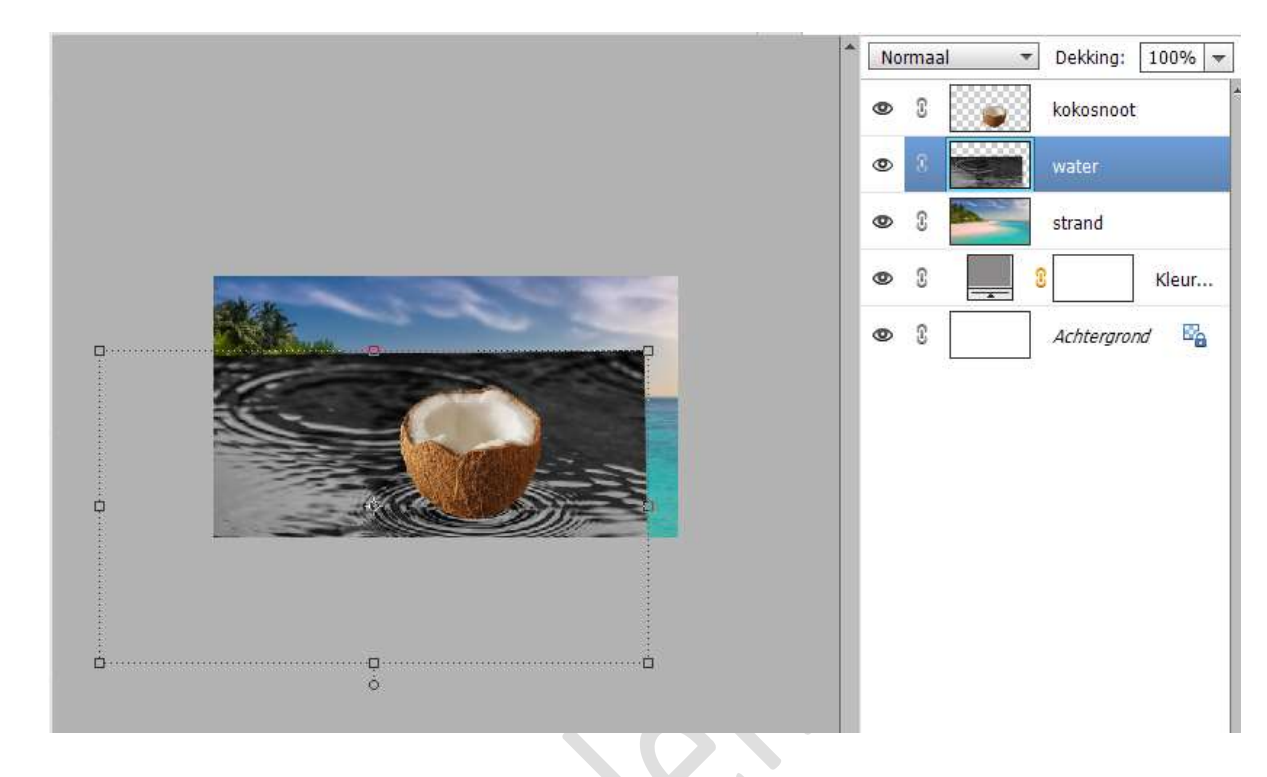

#### Zet de laagmodus/Overvloeimodus op Bleken.

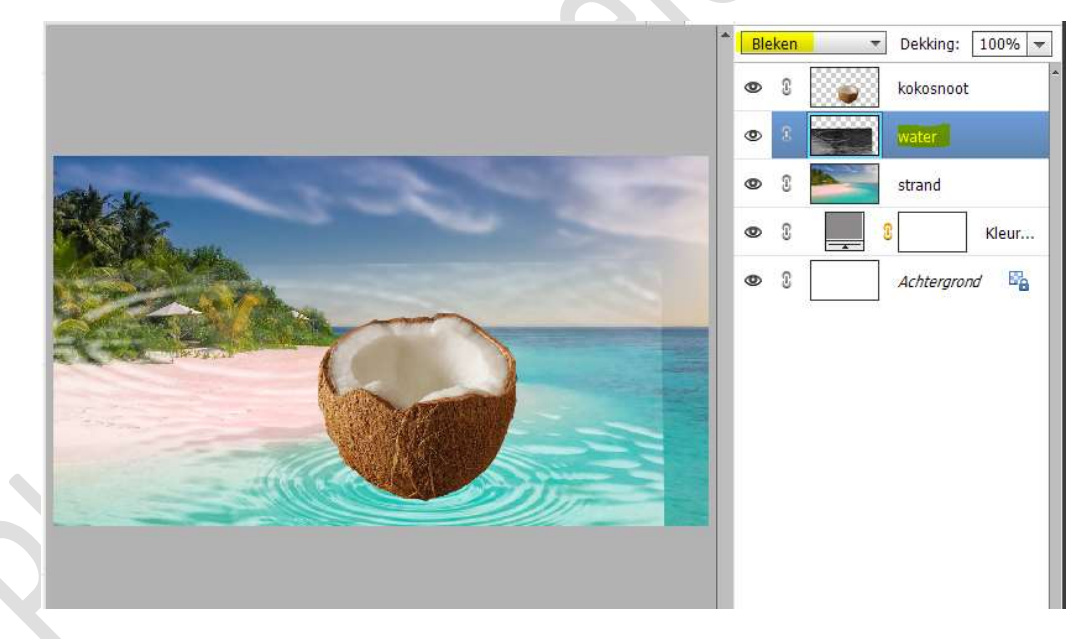

Hang een **laagmasker** aan deze laag. Neem een **zacht zwart penseel** en **verwijder de randen**.

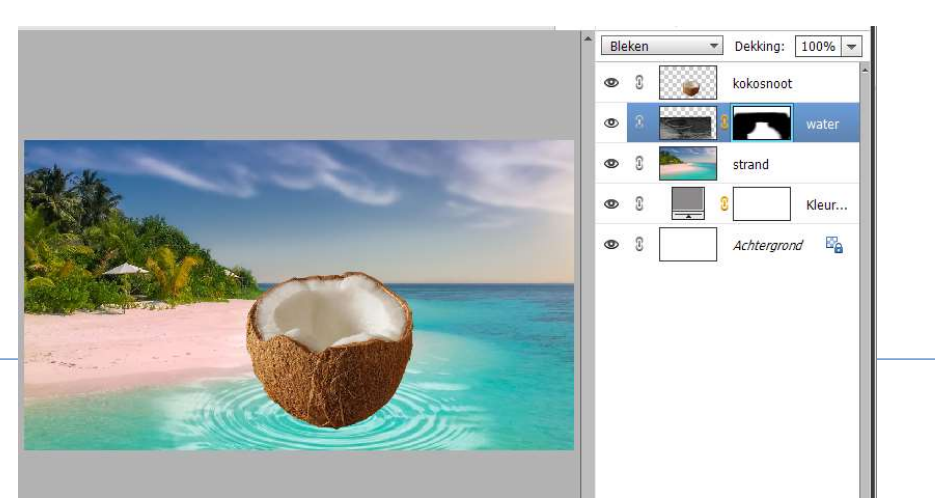

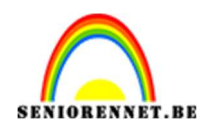

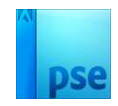

6. Plaats daarboven een nieuwe laag, schaduw.
Plaats een zwarte stip met zacht penseel.
Transformeer in hoogte en breedte, onder de kokosnoot.
Zet de laagdekking op 90%.

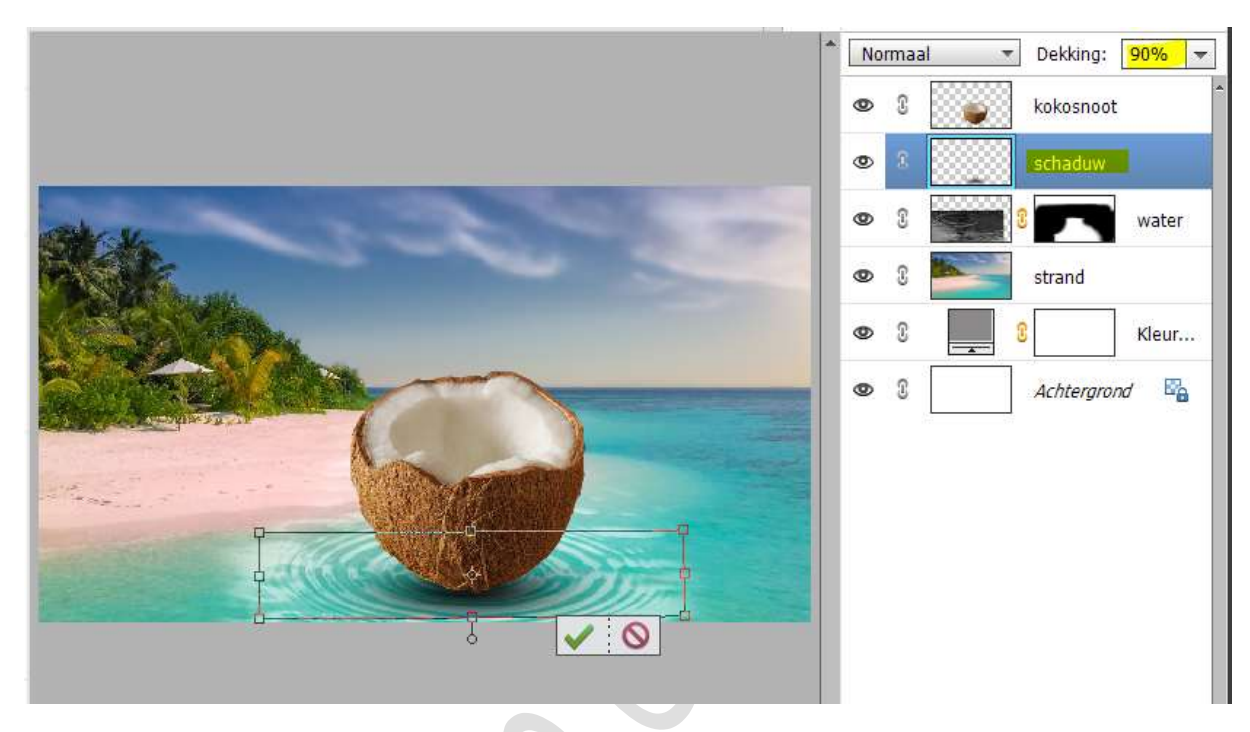

7. Nieuwe laag boven de kokosnoot en noem deze schaduw onderaan kokosnoot.

Doe CTRL+klik op de laag kokosnoot.

Neem een zacht zwart penseel en onderaan schaduw schilderen, doe dit met penseel van 286 px en penseeldekking van 50%.

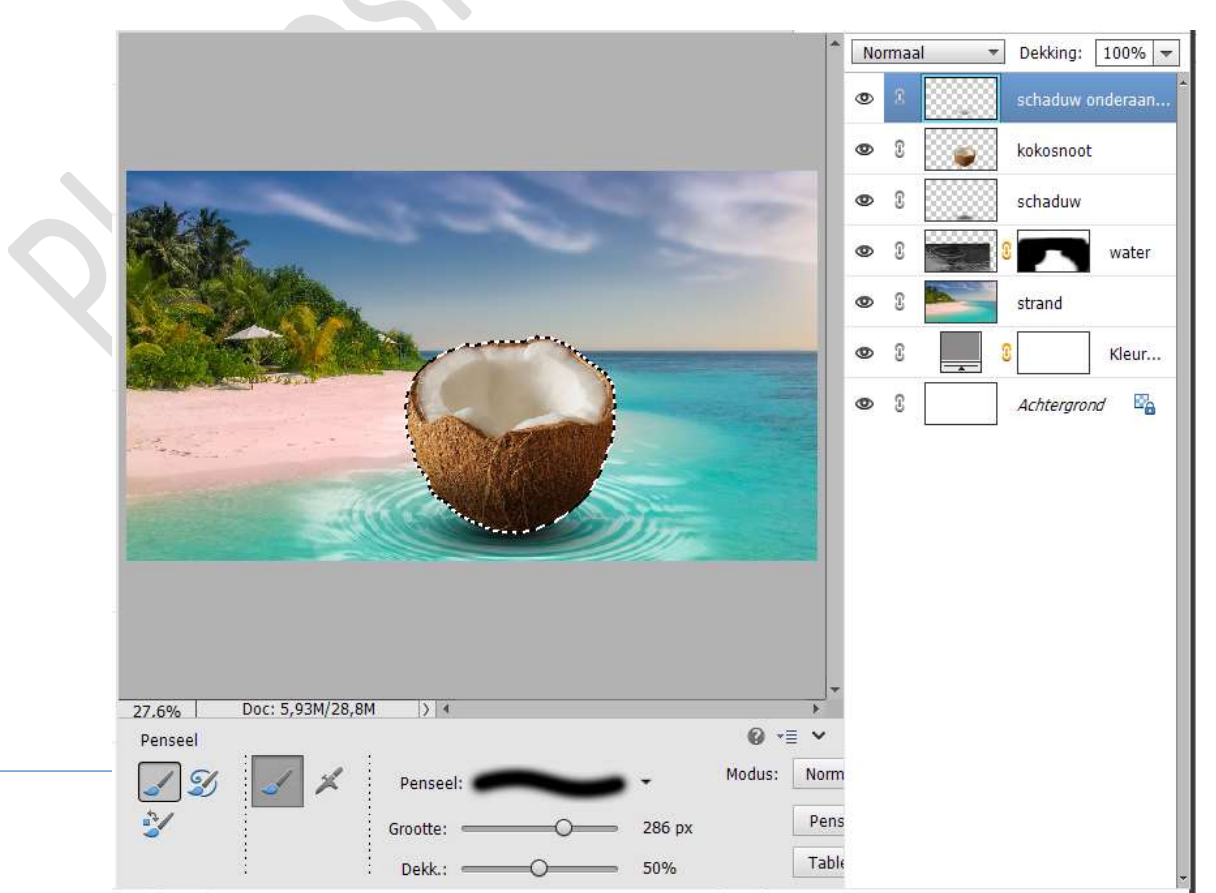

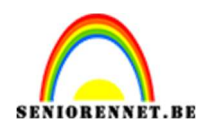

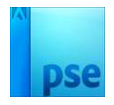

8. Maak een **selectie van het wit** van de **kokosnoot**. Plaats een **nieuwe laag** en **vul** met kleur **#00B4FF**.

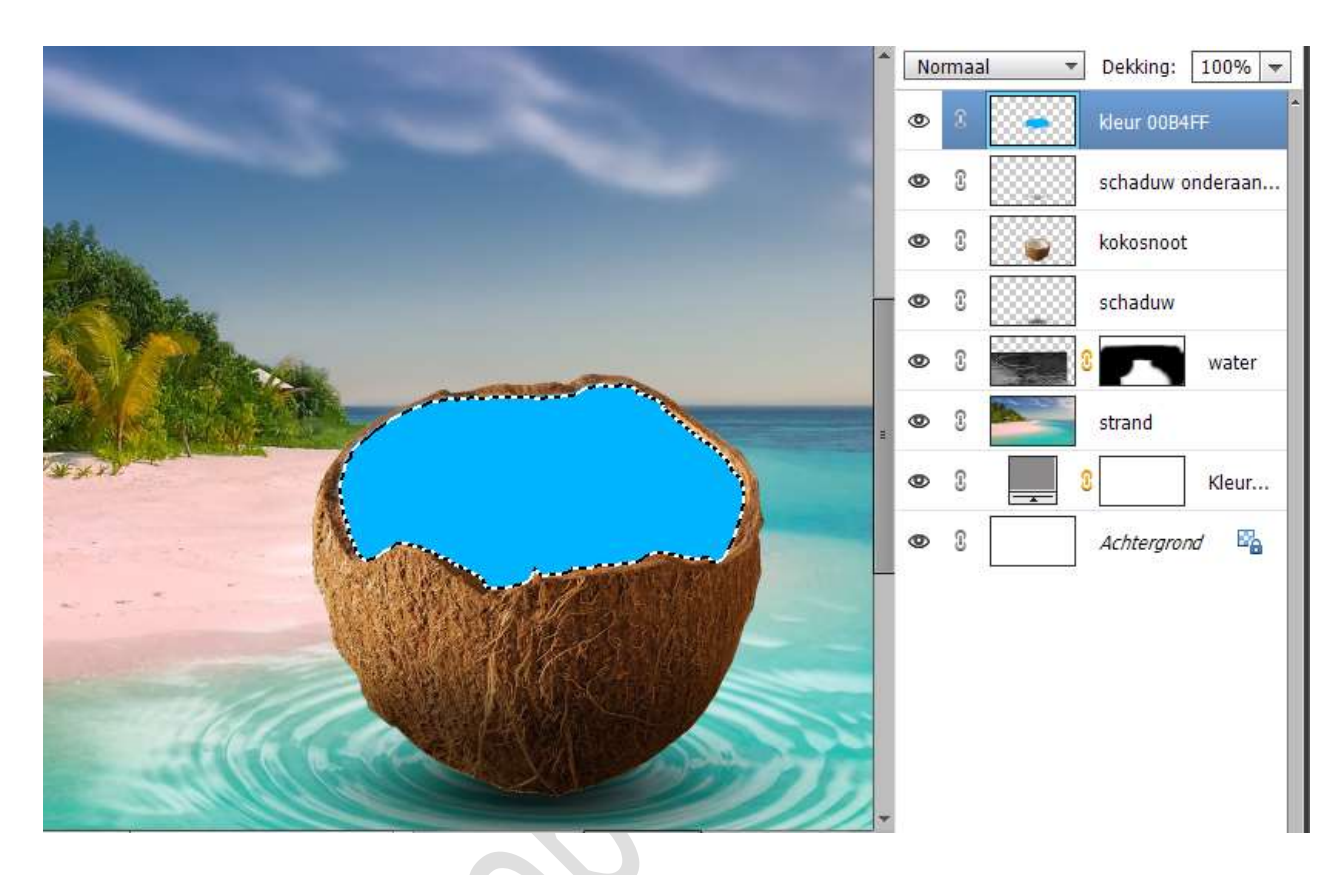

9. Open de afbeelding van de dame.
Plaats deze bovenaan in uw lagenpalet.
Zet de dekking wat minder om deze mooi te plaatsen.

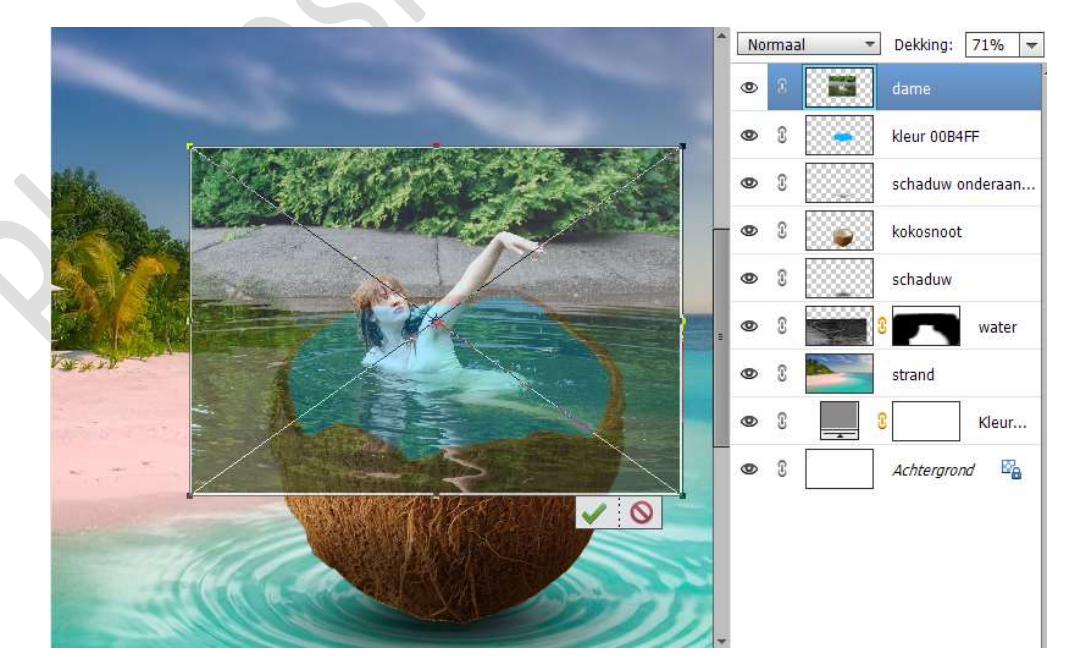

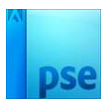

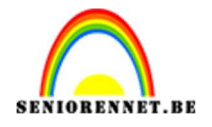

Zet de **dekking terug op 100%** en dan klikken op **groene vinkje** om te **bevestigen**. Hang een **laagmasker** aan deze laag. **Zet de dekking terug wat lager**. Neem een **zacht / hard zwart penseel** en **verwijder de stenen rand, bomen en deel rechts, links en vooraan van het water**. *Tussendoor de dekking terug op 100% zetten.* 

Goed inzoomen

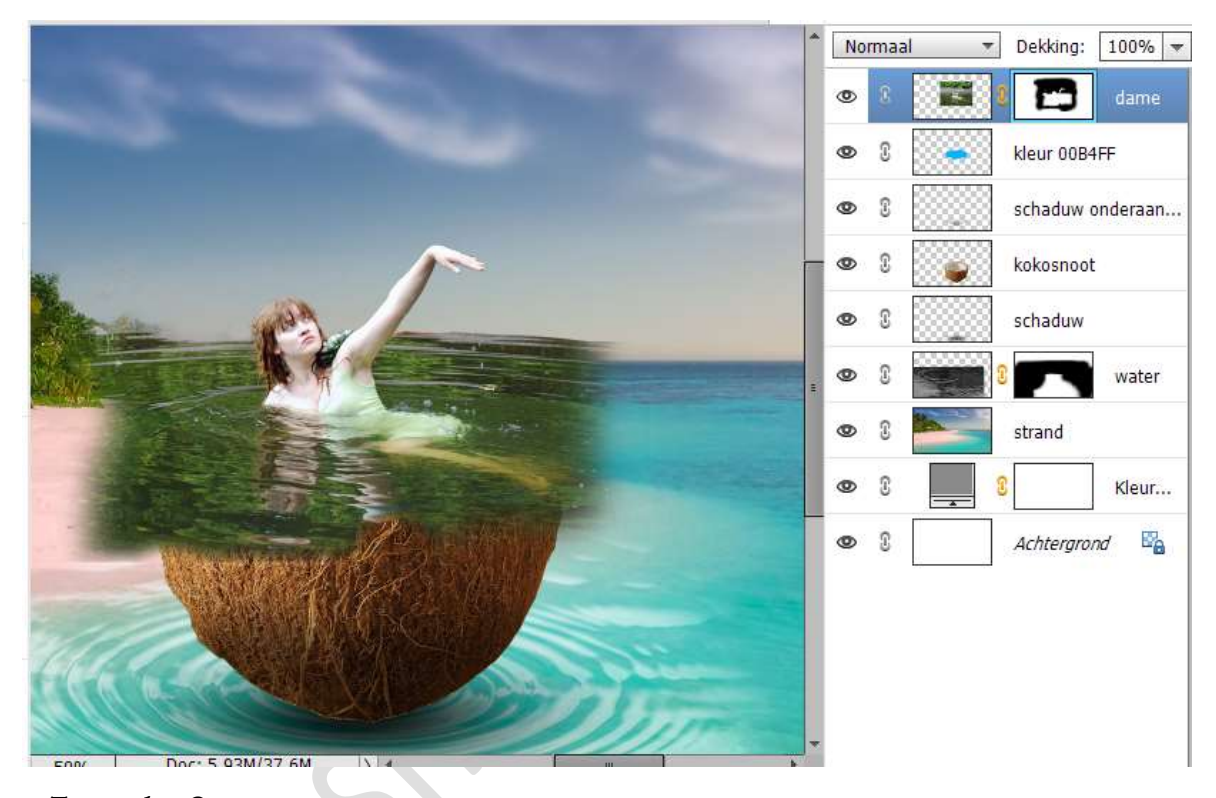

<u>Tevreden?</u> Laagmasker toepassen. Dupliceer deze laag. Onderste laag een Uitknipmasker geven op de blauwe laag.

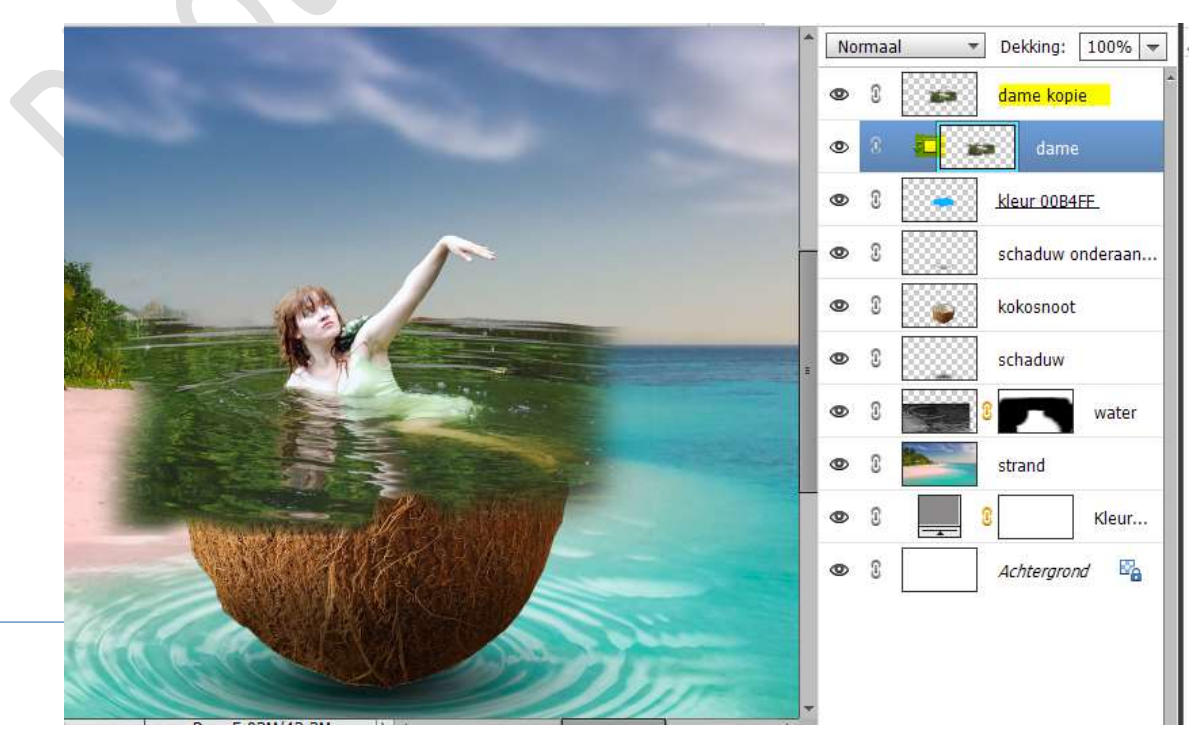

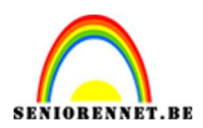

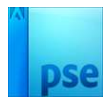

10. Aan de bovenste laag van de dame (dame kopie) een laagmasker hangen en de delen buiten de kokosnoot verwijderen.

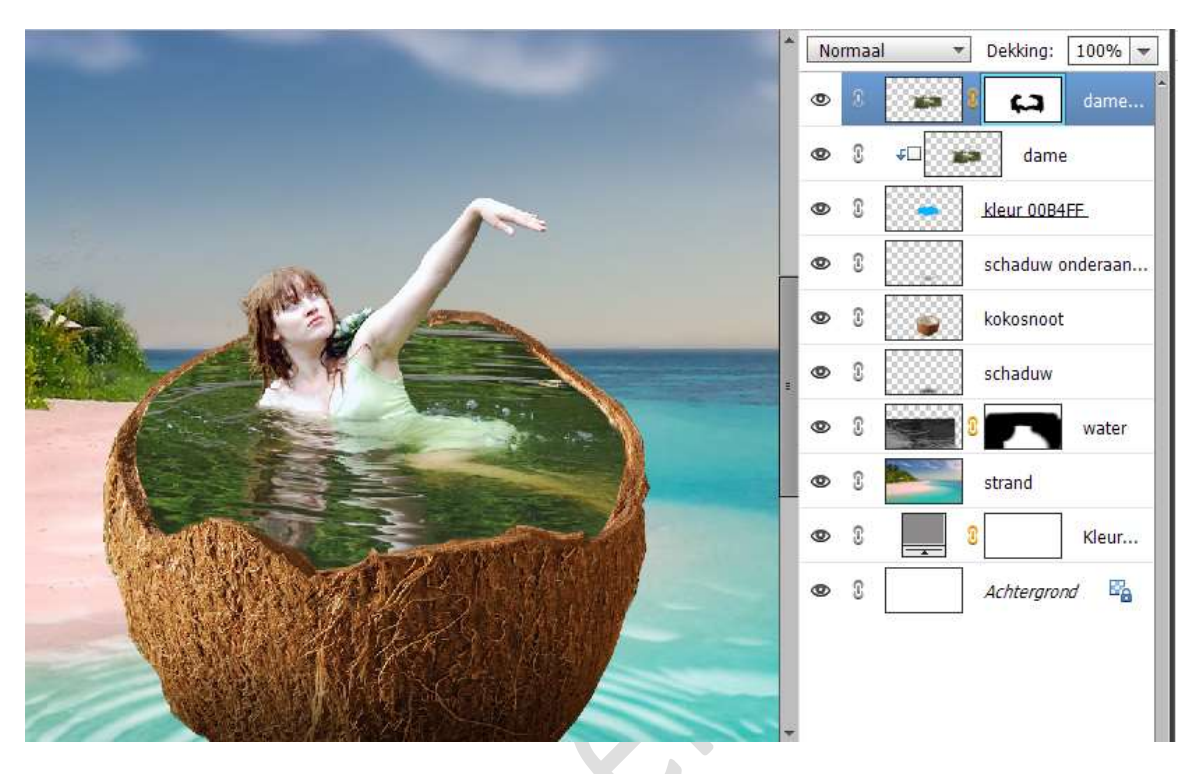

 Plaats een Aanpassingslaag Niveaus met Uitknipmasker. Pas volgende waarden toe: 0 – 0,57 – 255.

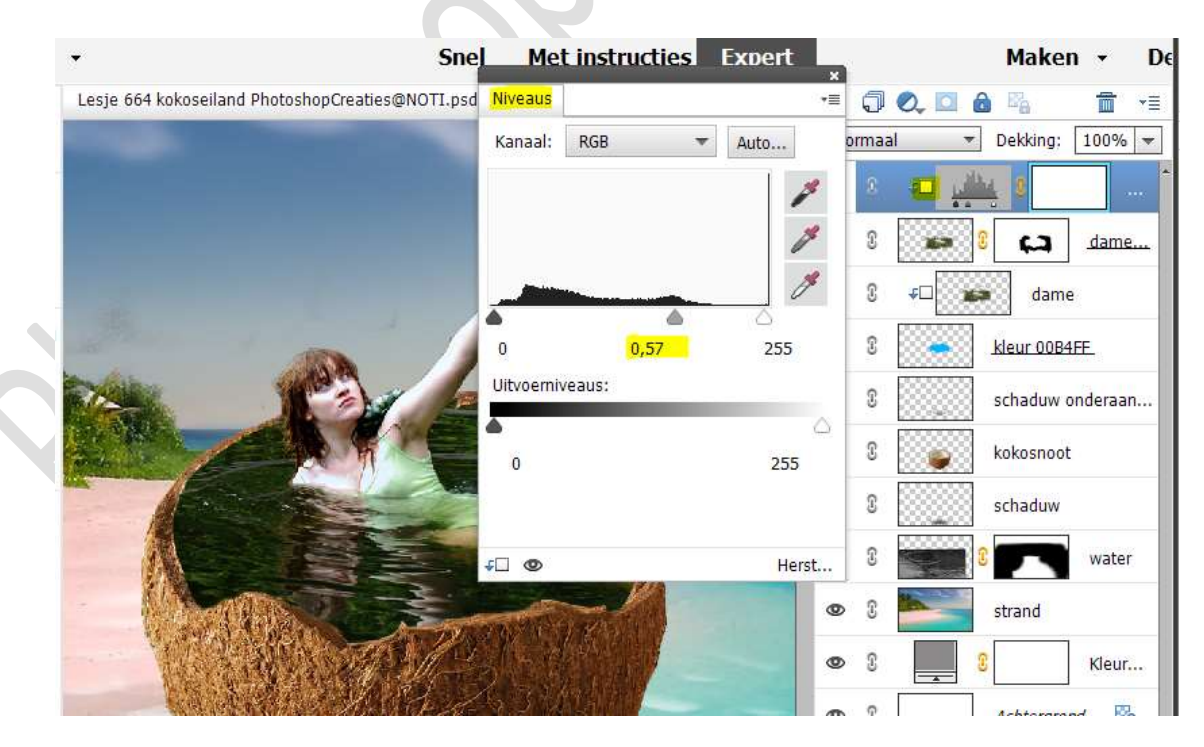

Activeer het laagmasker van deze Aanpassingslaag. Schilder met zwart zacht penseel op de randen van de arm van de vrouw, het hoofd en maak ook de kledij weer wat helder.

> Pagina 7

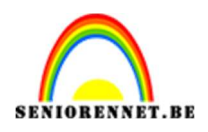

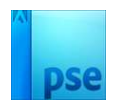

| And I REAL PROPERTY AND INCOME. | *  | Nor | maal | ▼ Dekking: 100% ▼ |
|---------------------------------|----|-----|------|-------------------|
|                                 |    | ۲   | 3    |                   |
|                                 |    | 0   | 0    | 🕼 🕄 😭 dame        |
|                                 |    | 0   | 3    | <b>√</b> □ dame   |
|                                 |    | 0   | 3    | kleur 00B4FF.     |
|                                 |    | 0   | 0    | schaduw onderaan  |
|                                 | 10 | 0   | 3    | kokosnoot         |
|                                 |    | 0   | 3    | schaduw           |
|                                 |    | 0   | 3    | water             |
|                                 |    | 0   | 3    | strand            |
|                                 |    | 0   | 3    | Kleur             |
|                                 |    | 0   | 3    | Achtergrond       |

12. Een eerste palmboom toevoegen. Roteren.
Plaats deze en pas de grootte aan.
Plaats deze laag onder de laag van de kokosnoot.

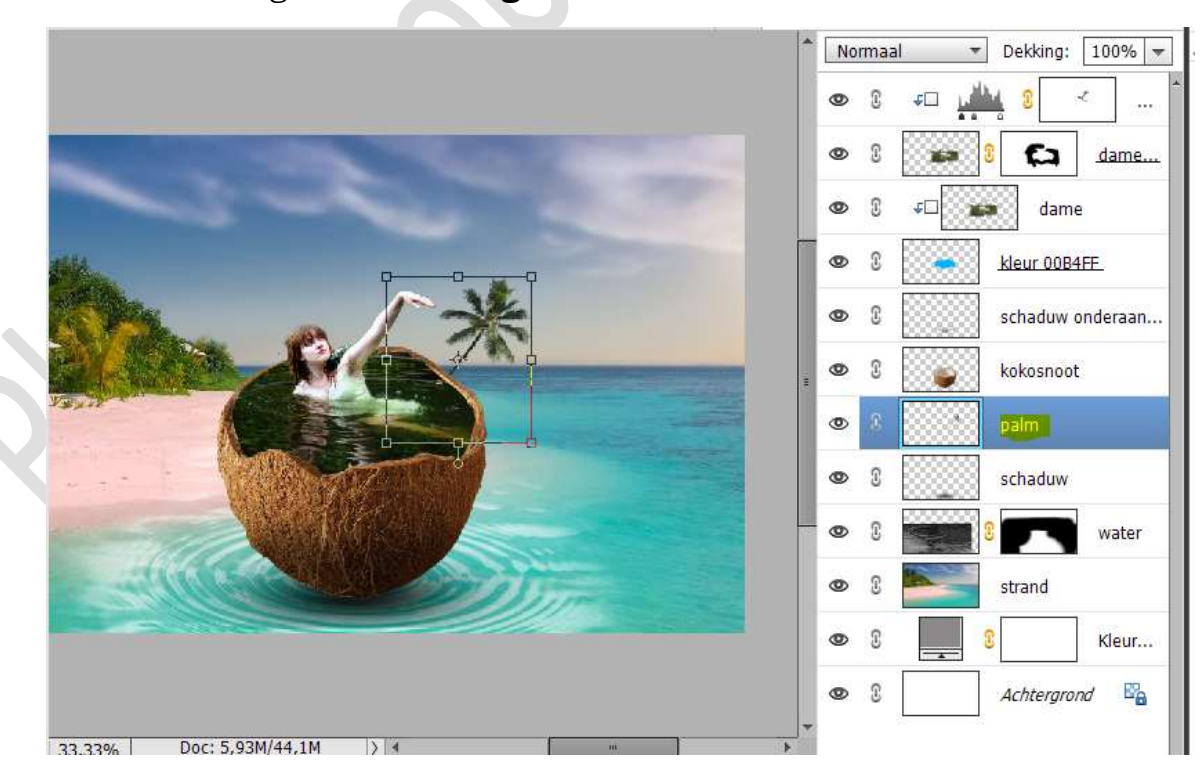

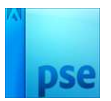

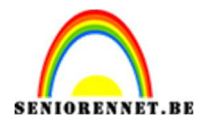

 Dupliceer deze laag van de palmboom. Laag Horizontaal draaien. Verplaatsen. Grootte aanpassen.

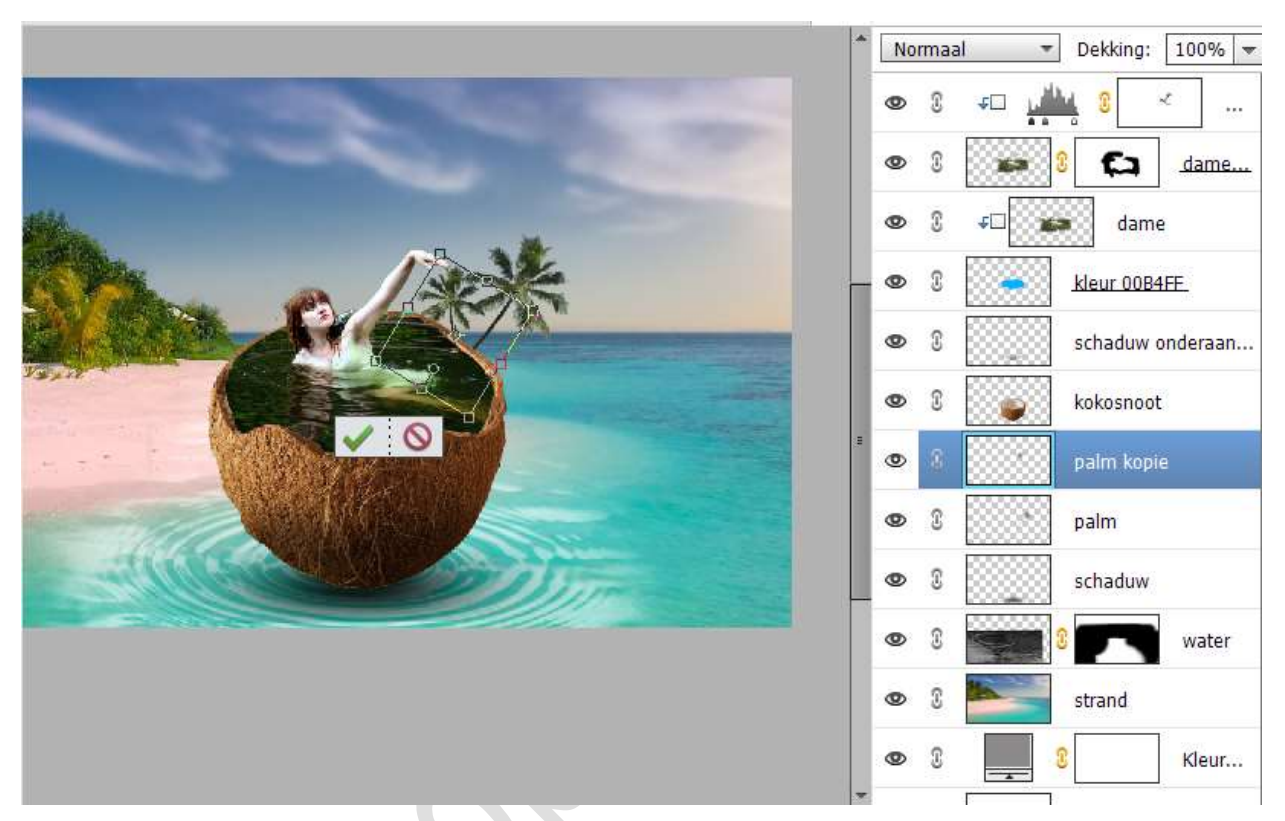

Verenig beide lagen van de palmbomen tot één laag en noem deze palmbomen, CTRL+E.

Doe CTRL+U (kleurtoon/Verzadiging) → ☑ Vullen met kleur → Kleurtoon: 94 – Verzadiging: 40 – Lichtsterkte: 4 → OK

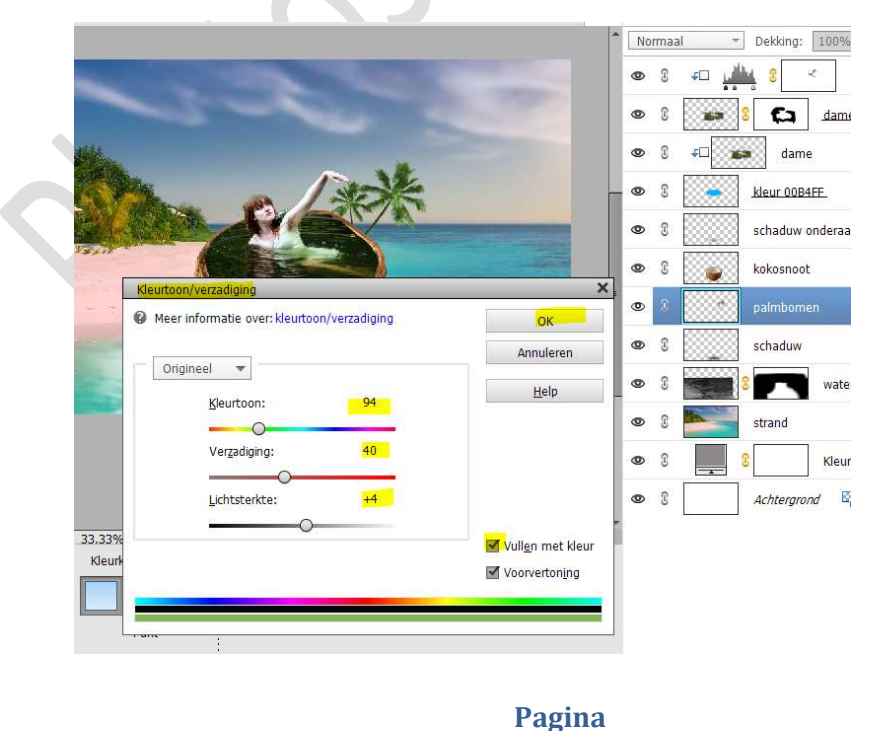

9

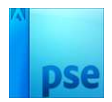

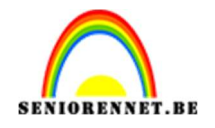

14. Plaats onder de laag van de palmbomen een nieuwe laag en noem deze schaduw.
Doe CTRL+klik op de laag van de palmbomen.

Vullen met zwarte kleur.

Doe CTRL+T → Schuintrekken.

Zet de **Overvloeimodus/laagmodus** op **Zwak licht** en de **laagdekking** op 87%.

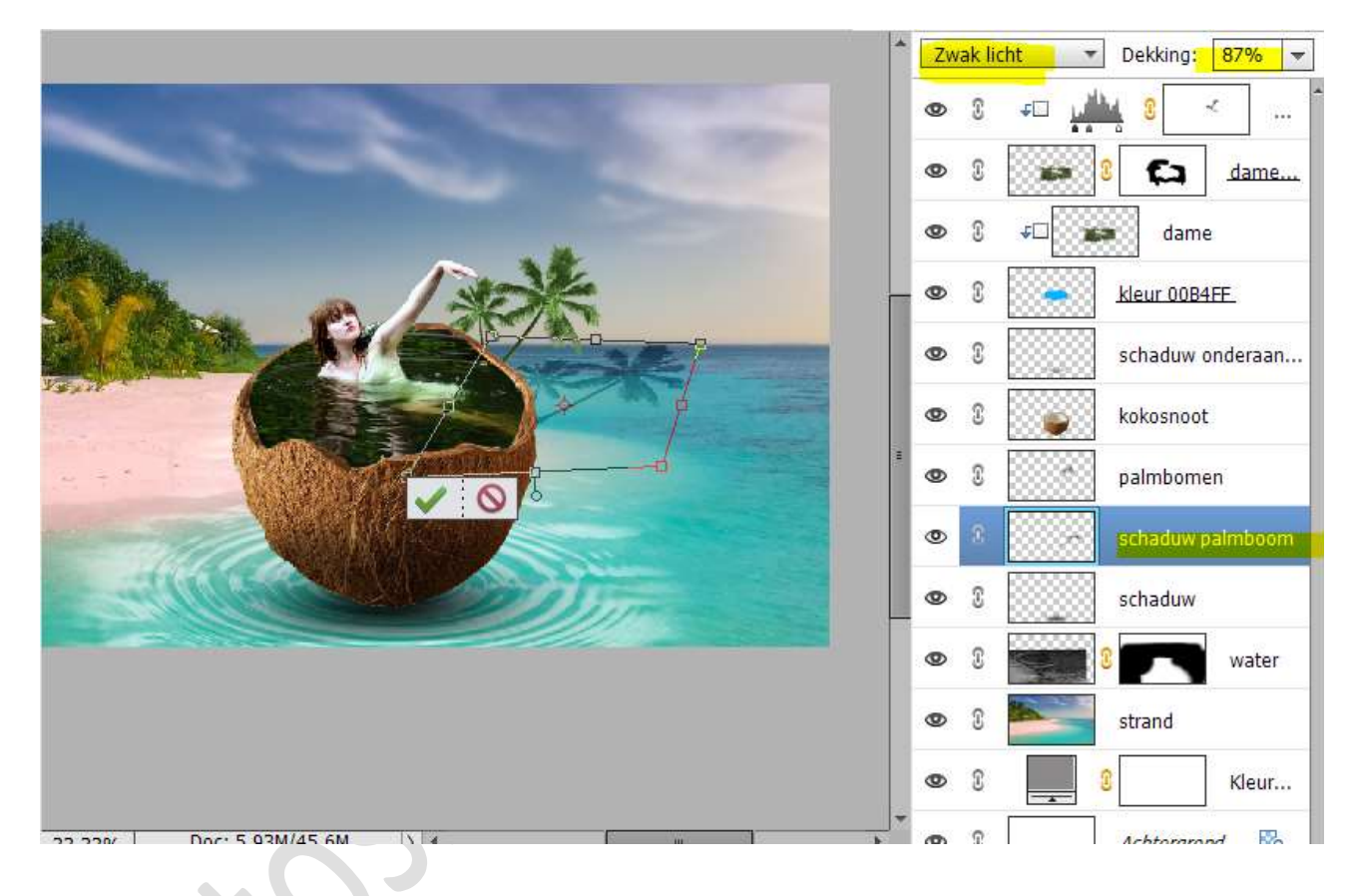

15. Dupliceer de laag palmbomen. Laag horizontaal draaien. Verplaatsen.

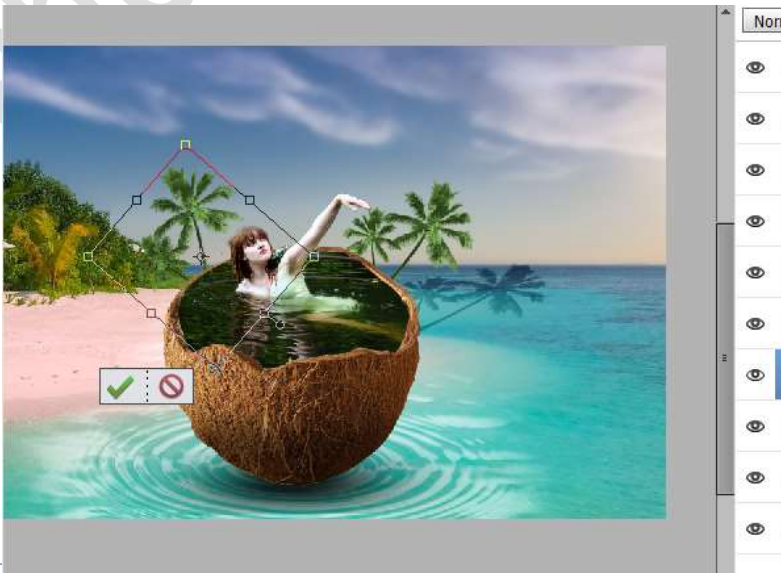

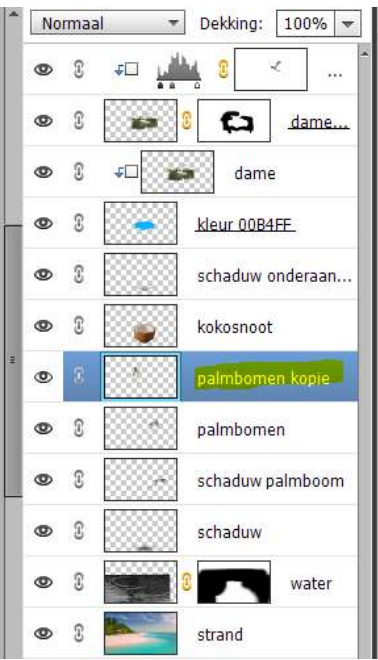

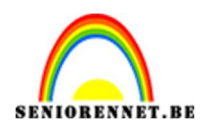

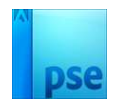

## Open de afbeelding van de papagaai. Selecteer deze mooi uit.

Te moeilijk om te selecteren, zitten uitgeselecteerd erbij 😉

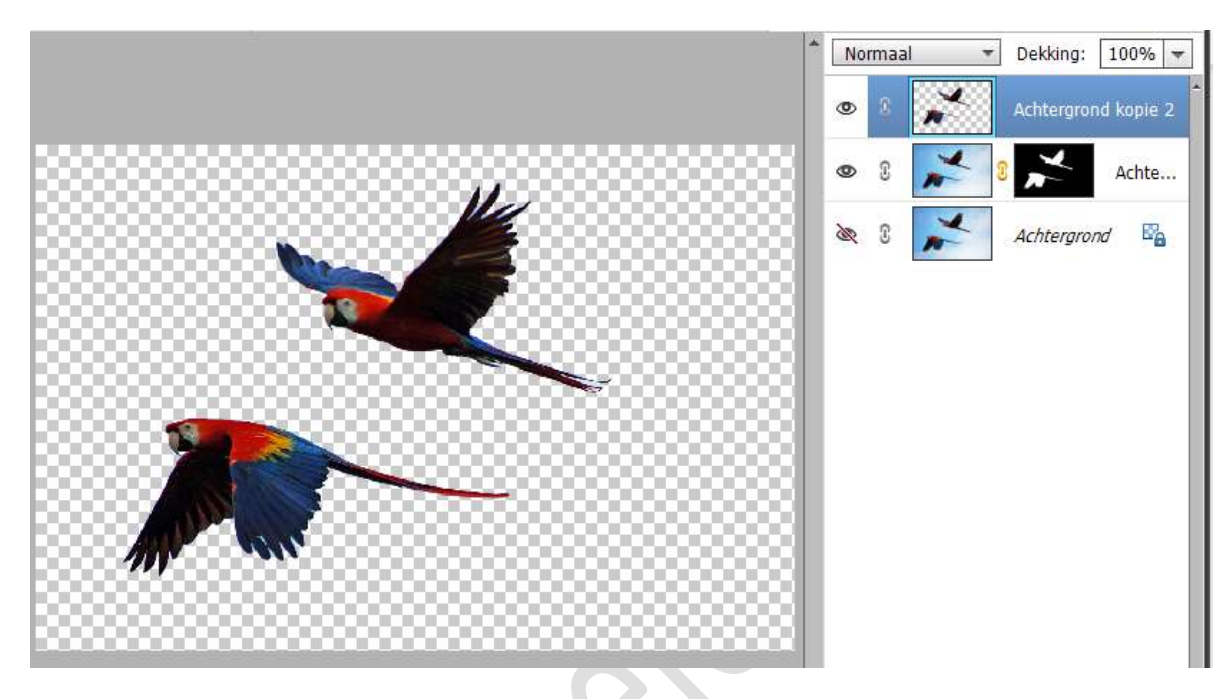

Plaats deze in uw werkdocument. Plaats deze laag boven de laag van het strand. Pas grootte aan.

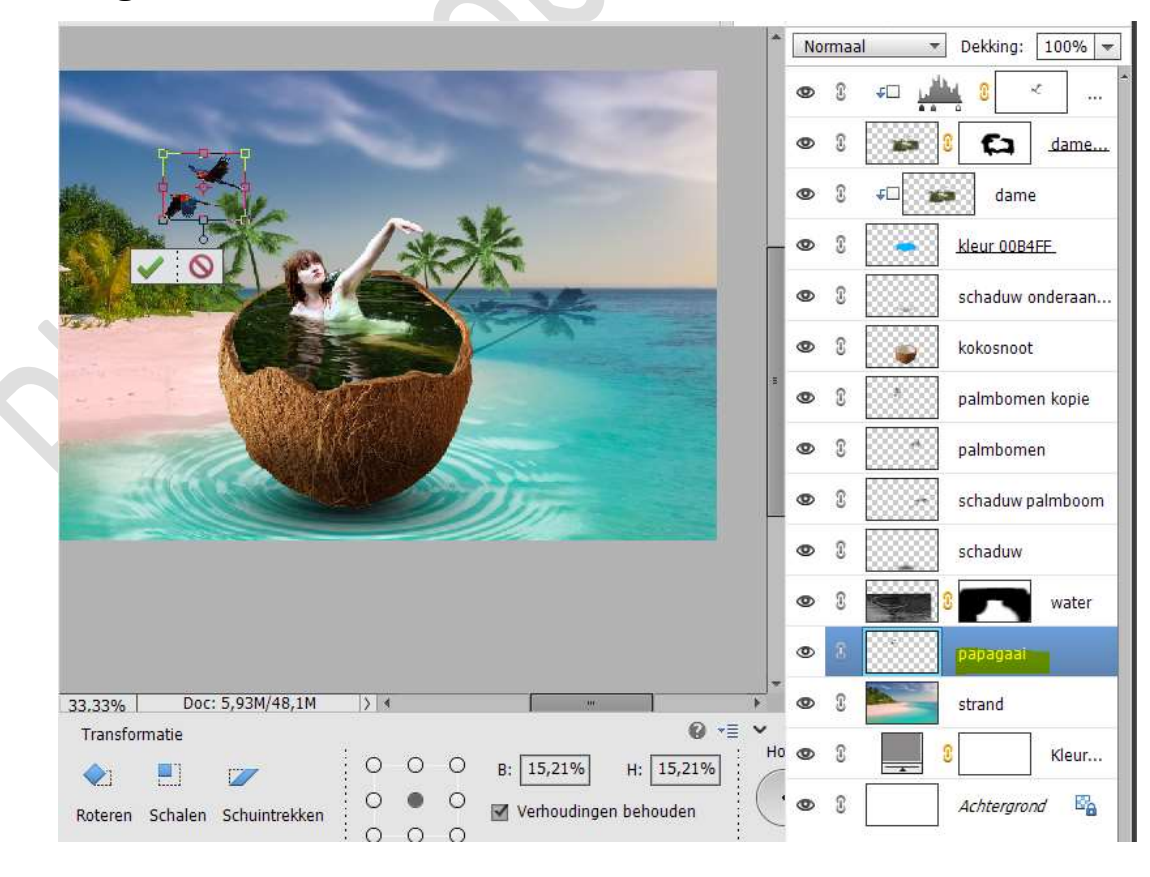

Pagina 11

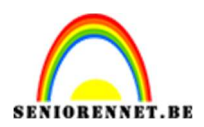

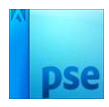

#### Ga dan naar Filter → Vervagen → Gaussiaans vervagen → 1,7 px.

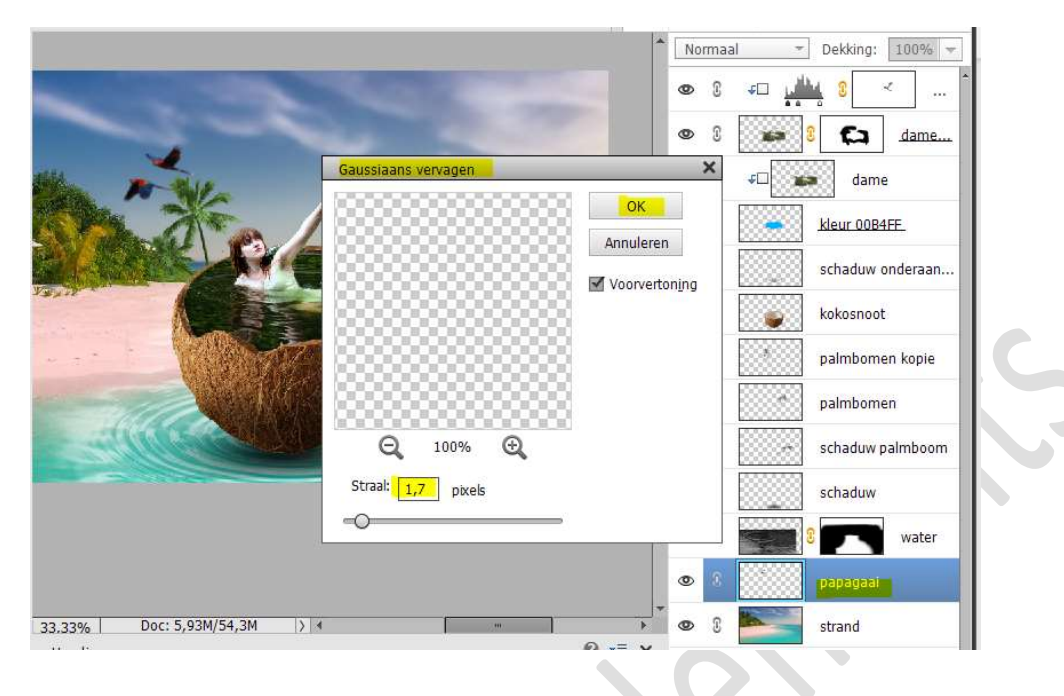

#### 17. Open de afbeeldingen van vogels 2. Selecteer deze mooi uit.

Te moeilijk om te selecteren, zitten uitgeselecteerd erbij 😉

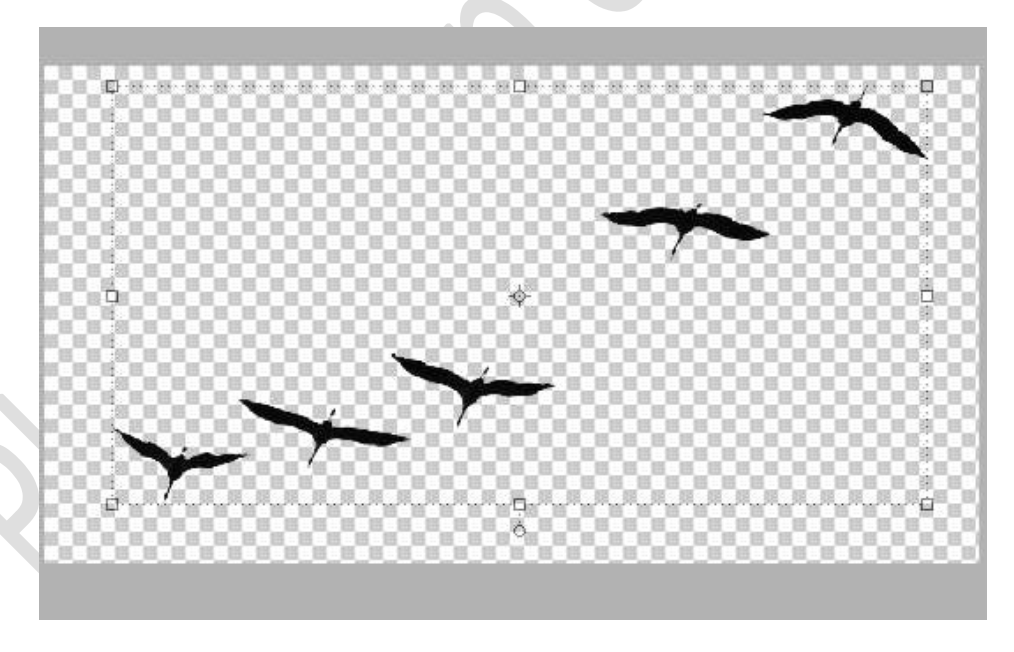

Voeg de vogels toe en plaats deze rechts bovenaan. Pas de grootte aan. Ga dan naar Filter → Vervagen → Gaussiaans vervagen → 1,4 px.

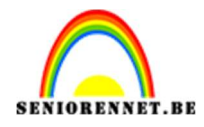

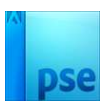

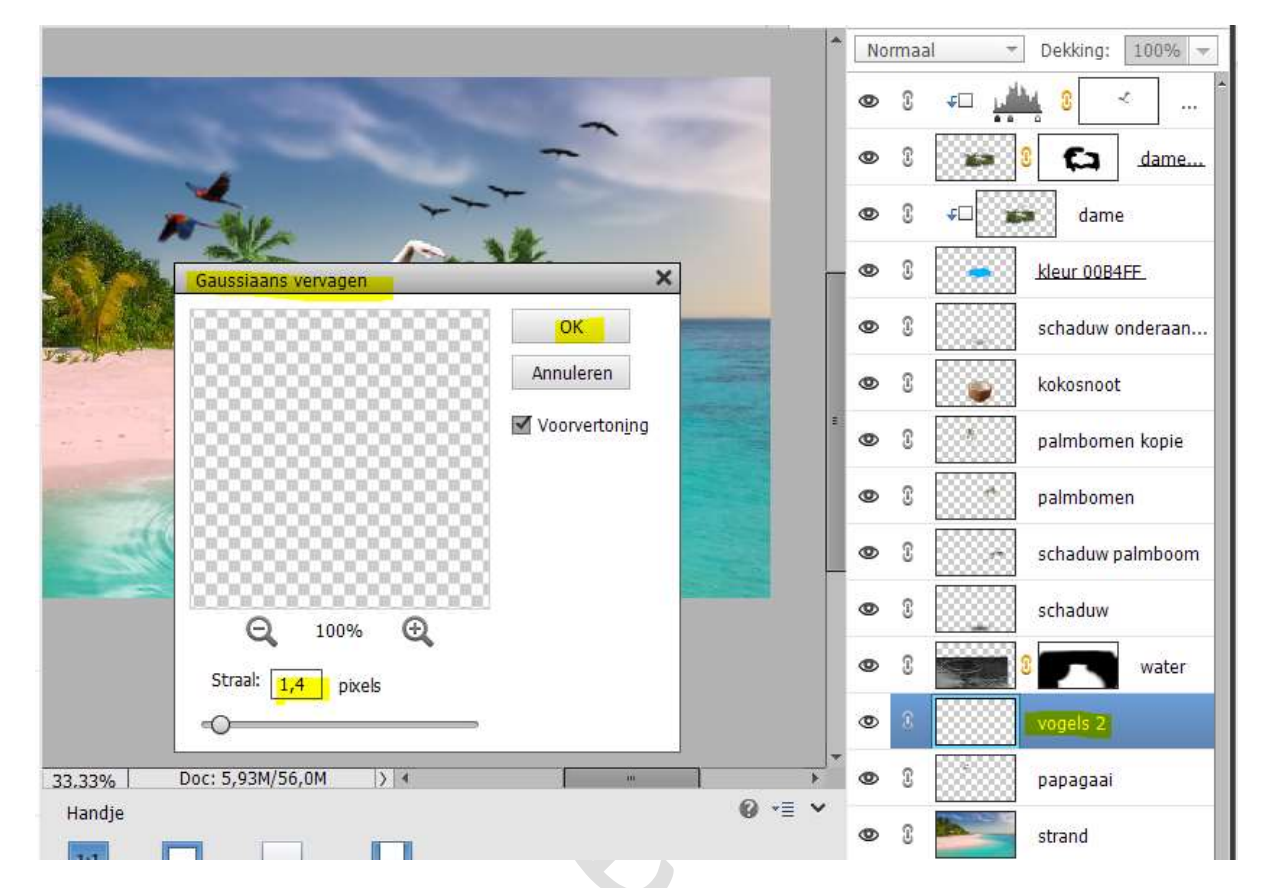

18. Voeg nu ook de luchtballon toe.
Plaats deze aan de rechterzijde.
Ga dan naar Filter → Vervagen → Gaussiaans vervagen → 1,7 px

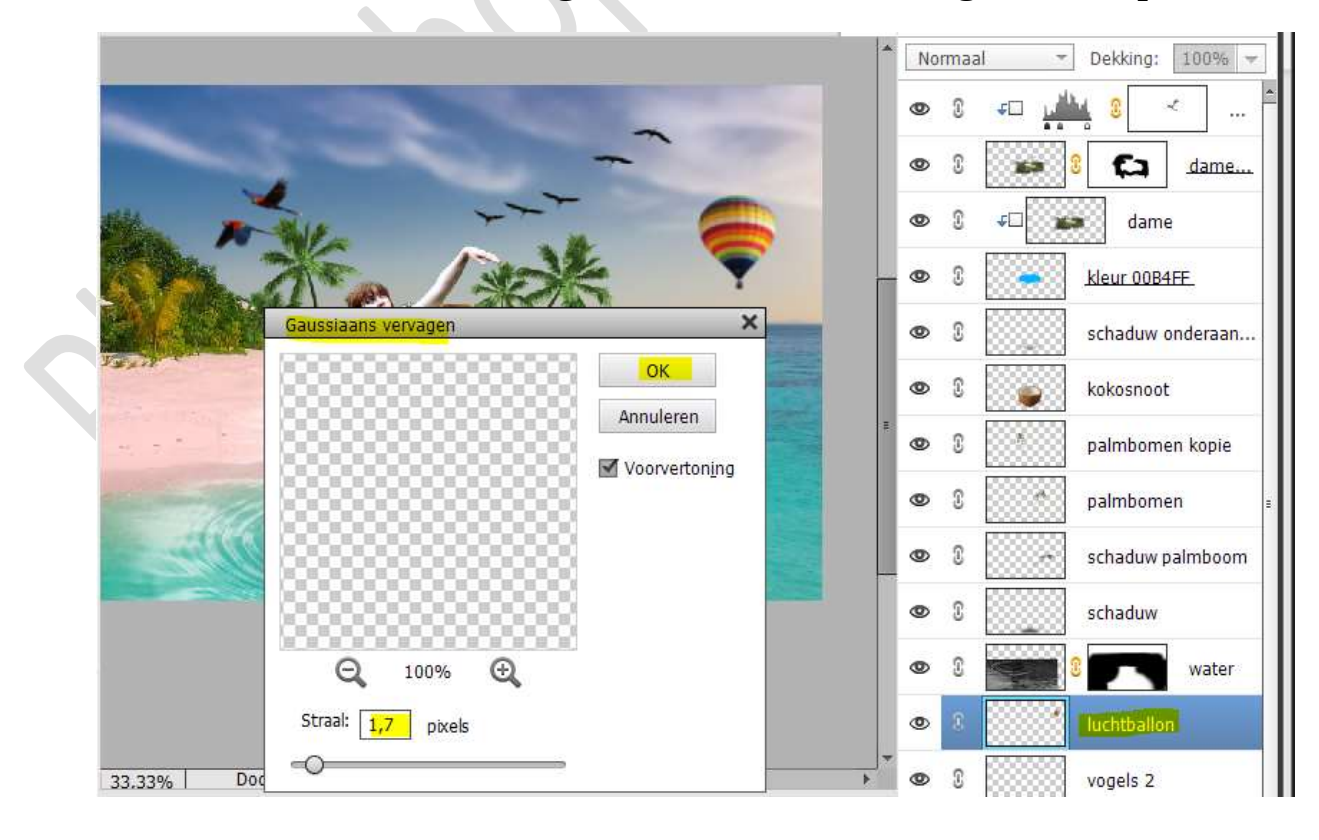

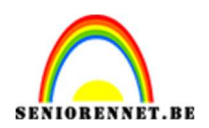

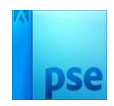

# 19. Dupliceer de laag luchtballon. Pas de hoogte en breedte aan naar 70% Plaats dit links, deels achter de palmboom.

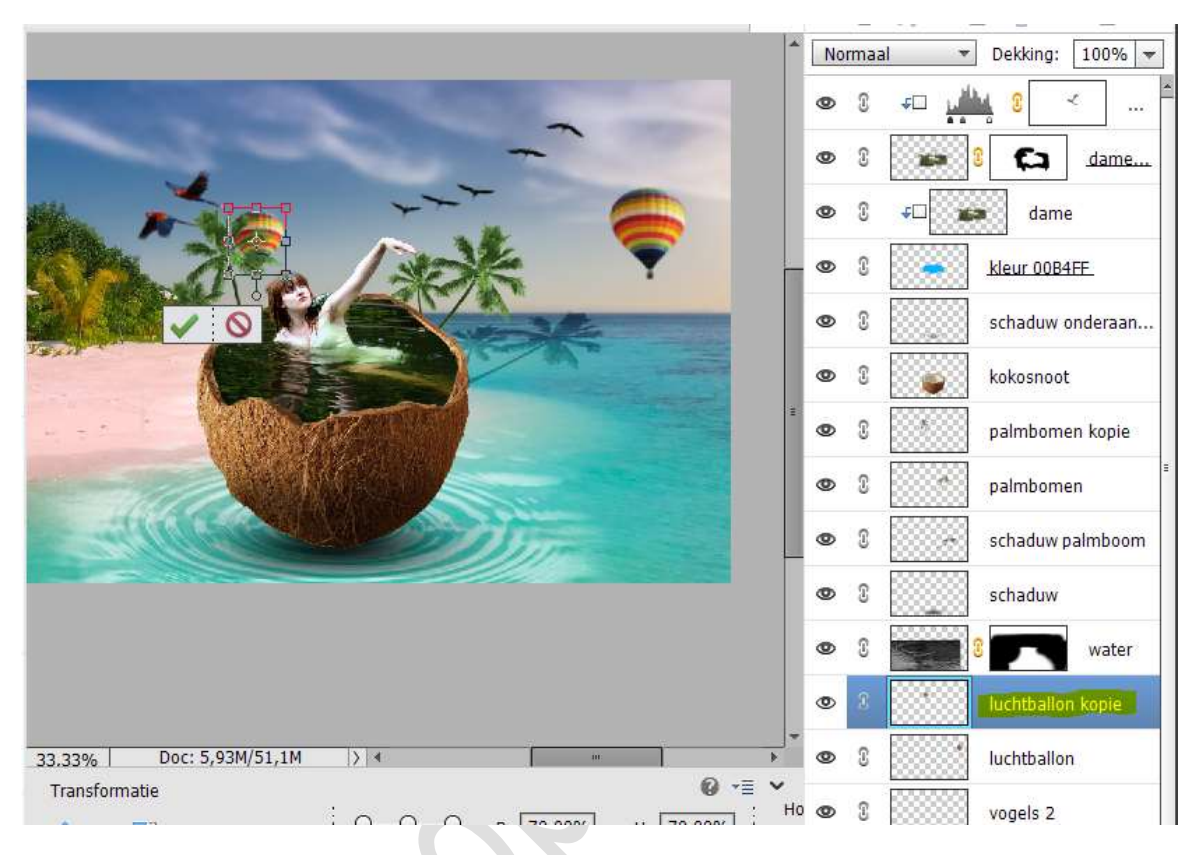

20. Open de afbeeldingen van vogels in uw PSE. Neem de Veelhoeklasso en maak een selectie rond de vogel rechts onderaan.

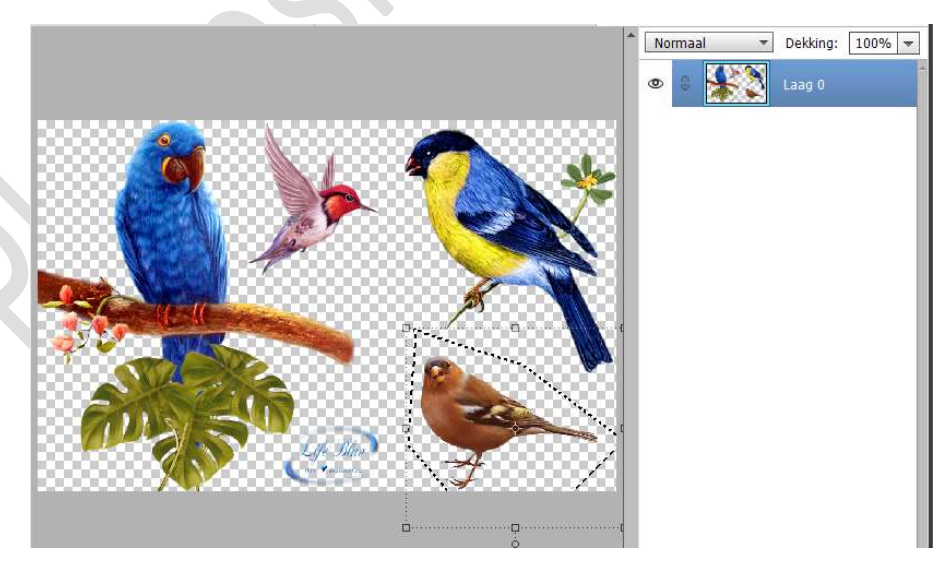

## Activeer het Verplaatsingsgereedschap en verplaats deze naar uw werkdocument.

Plaats deze laag **bovenaan** in uw **lagenpalet**.

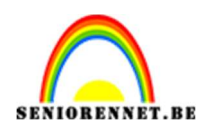

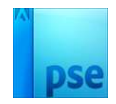

Doe CTRL+T → Laag Horizontaal draaien. Grootte aanpassen. Zet dit vogeltje op hand van het meisje. CTRL+T → Verdraaien; pootjes goed draaien, hebt u dit niet, pas ander transformaties toe.

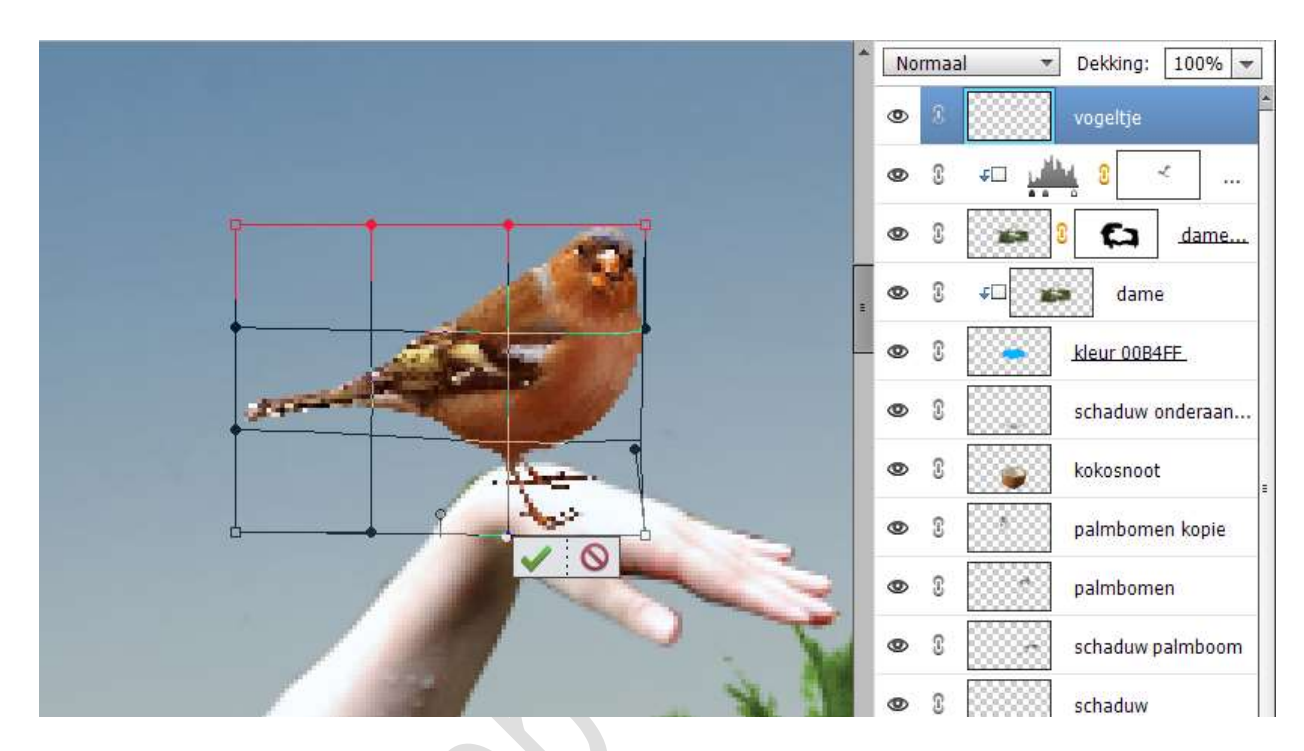

21. Plaats een nieuwe laag eronder en noem deze schaduw vogel. Doe CTRL+klik op de laag van de vogel. Vullen met zwart. CTRL+T → Laag Verticaal draaien. Deel van de schaduw verwijderen op de duim en arm. Zet de laagdekking op 75%.

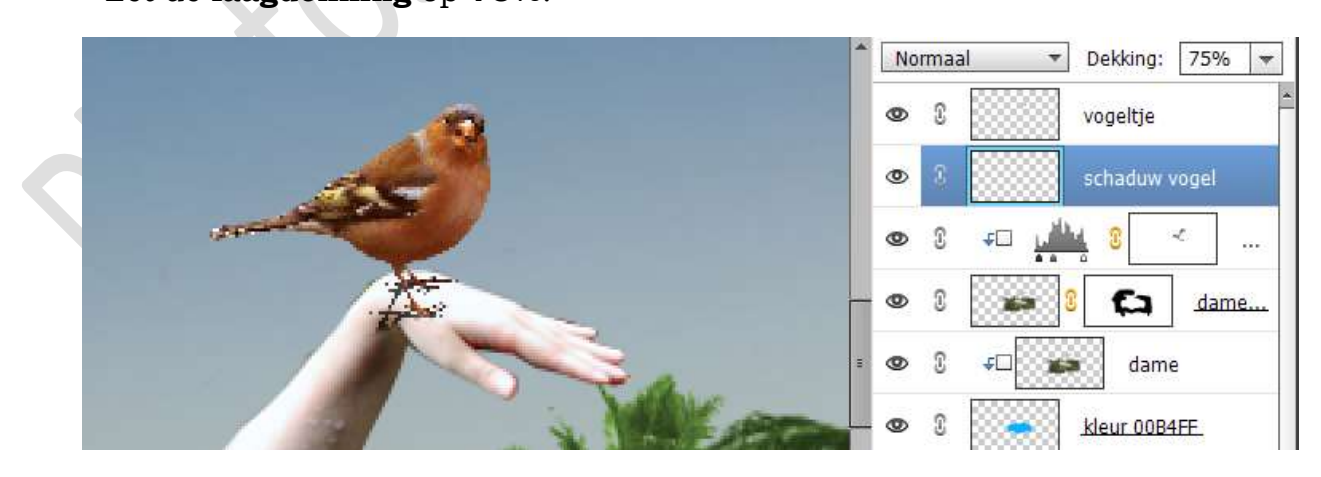

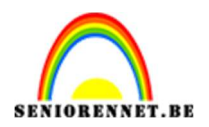

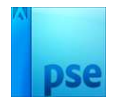

22. Plaats nog een kolibrie.
 Pas grootte aan.
 Ga dan naar Filter → Vervagen → Gaussiaans vervagen → 2,6 px

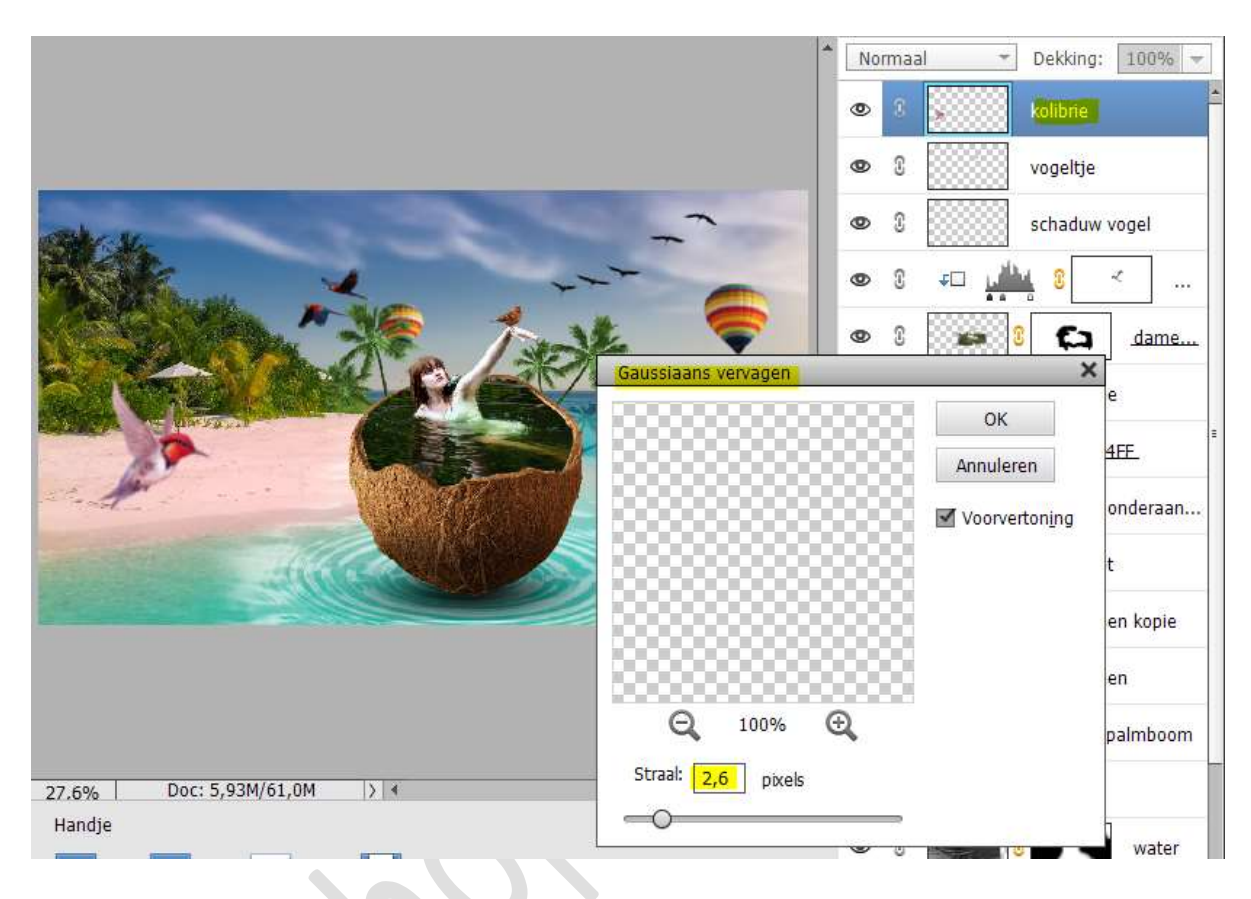

23. Maak een samengevoegde laag (Ctrl+Alt+Shift+E)
 Zet de laagmodus/Overvloeimodus op Bedekken.
 Ga naar Filter → Overig → Hoogdoorlaat → 1,6 px.

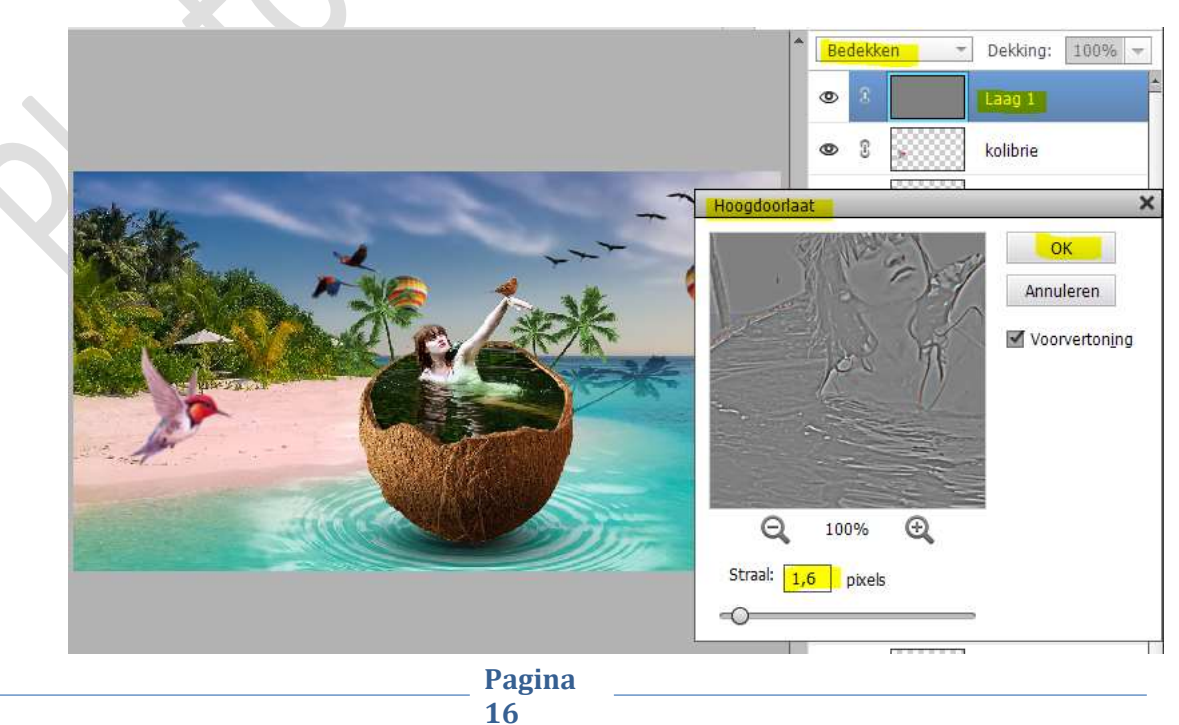

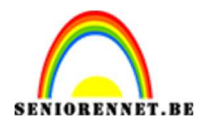

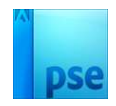

24. Het lesje kokoseiland is klaar. Werk af naar keuze en vergeet uw naam niet. Maak eerst een samengevoegde laag en pas de langste zijde aan naar max. 800 px. Sla op als JPEG: max. 150 kb

Veel plezier ermee NOTI